# 申請「中小企業市場推廣基金」所須的「貿發網採購」 屏幕截圖樣本

## 1. 公司簡介頁 — 公司名稱、公司資料及聯絡資料

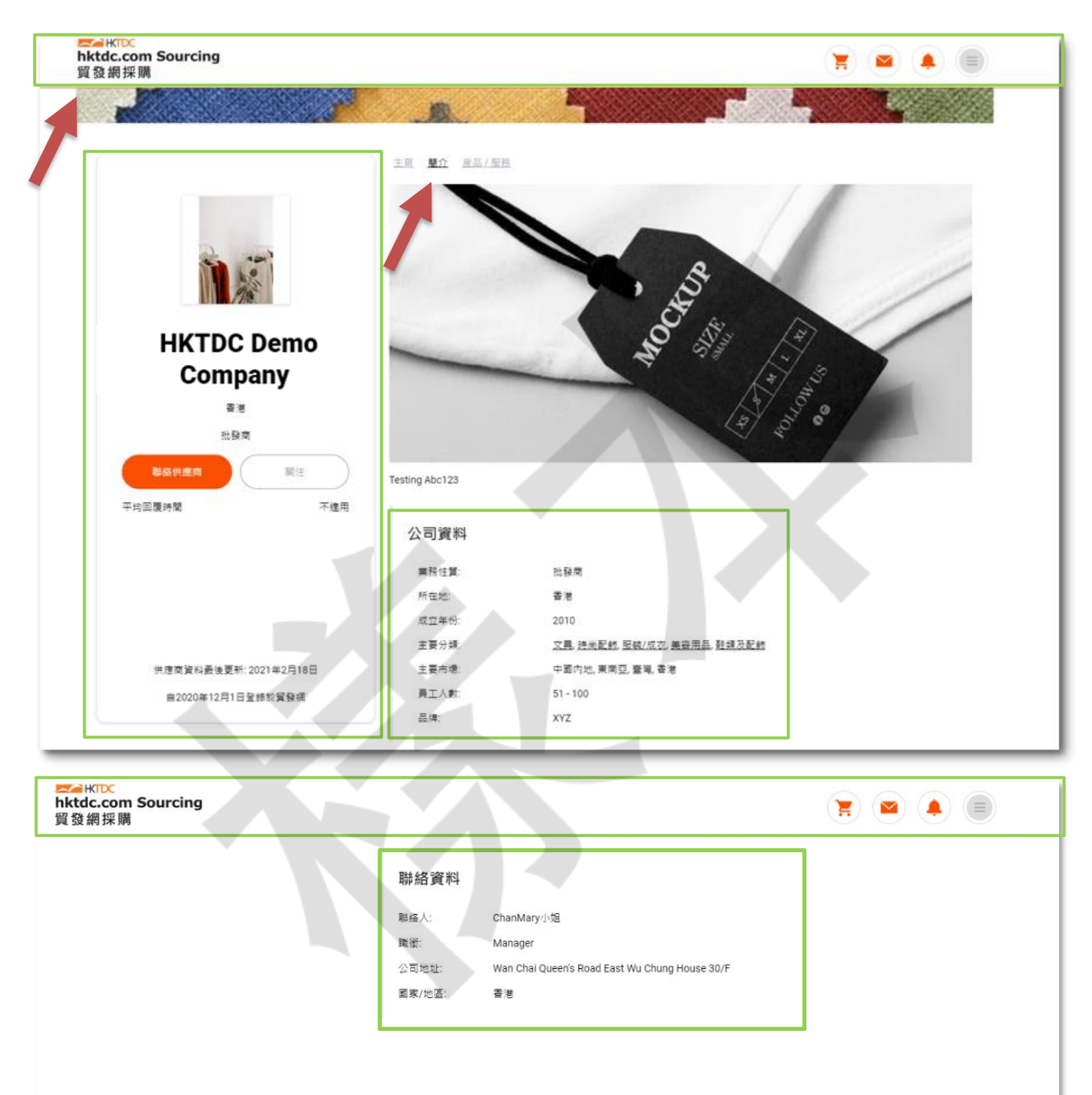

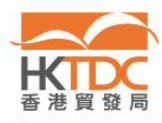

## <mark>2.</mark> 公司產品 / 服務頁 — 產品 / 服務

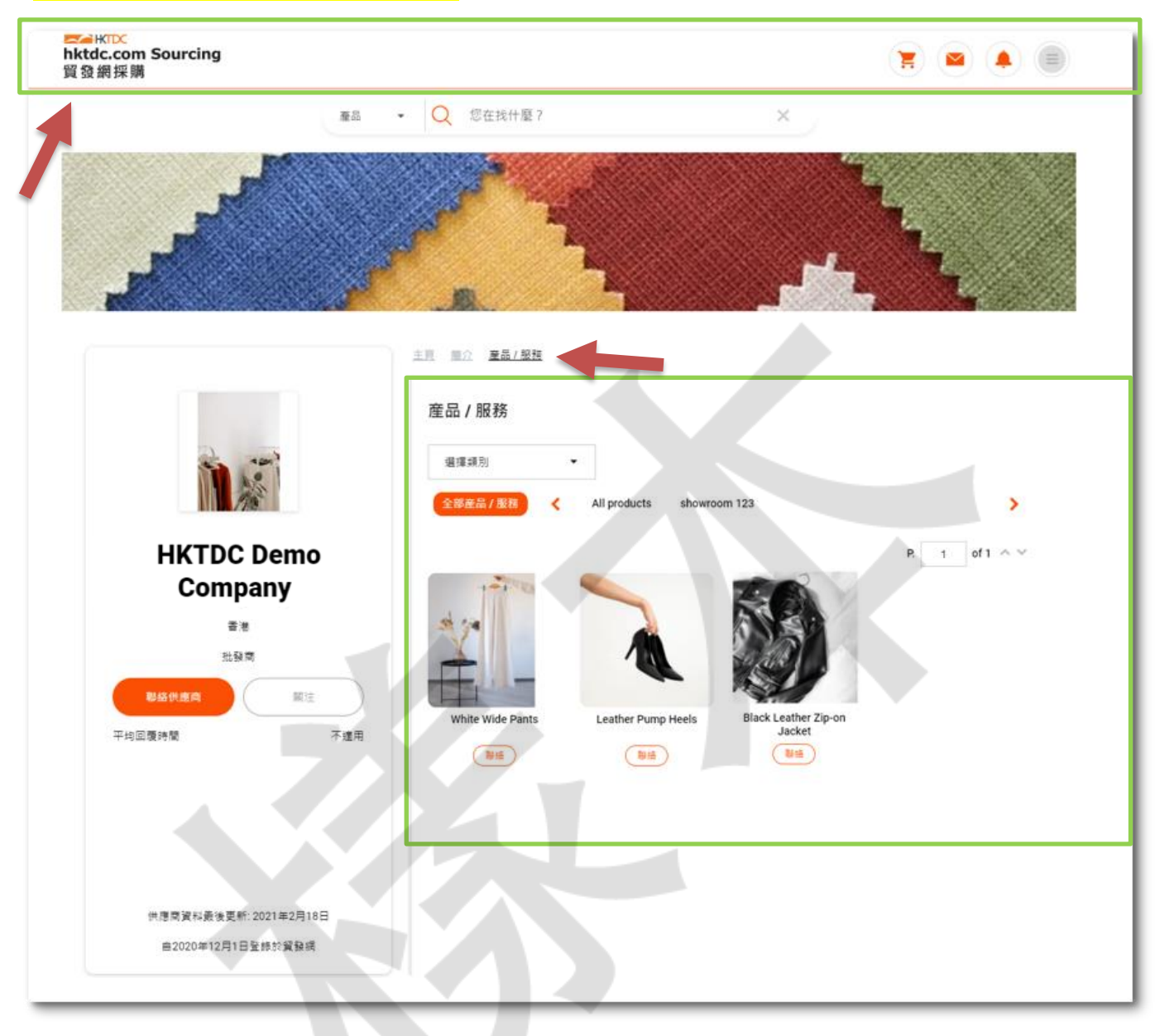

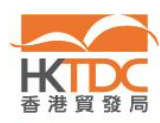

### 3. 推廣計劃訂購記錄 — 線上服務時間

#### 

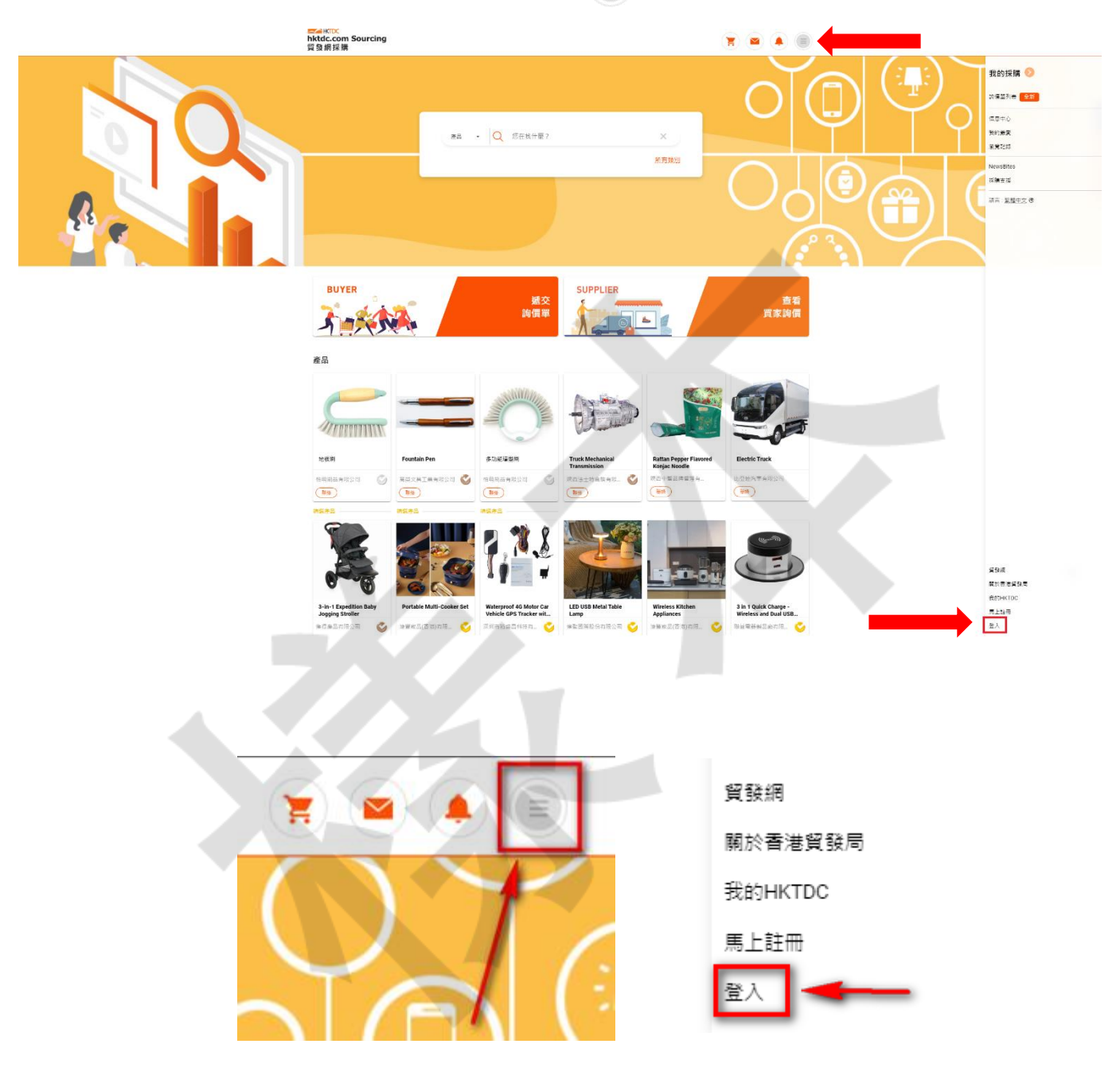

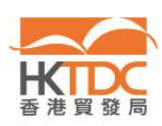

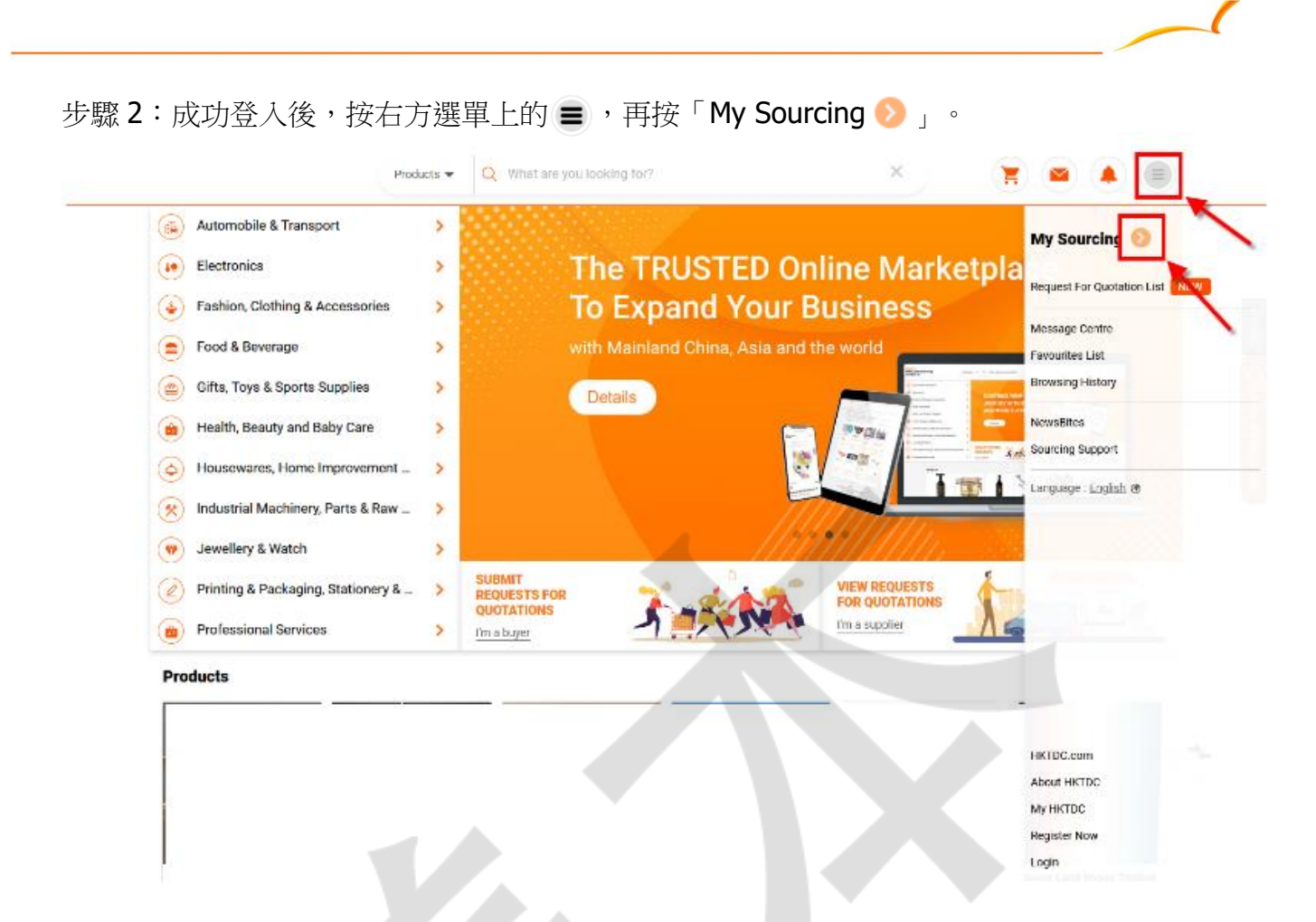

步驟3:於左側導航列選擇「推廣計劃訂購記錄」。

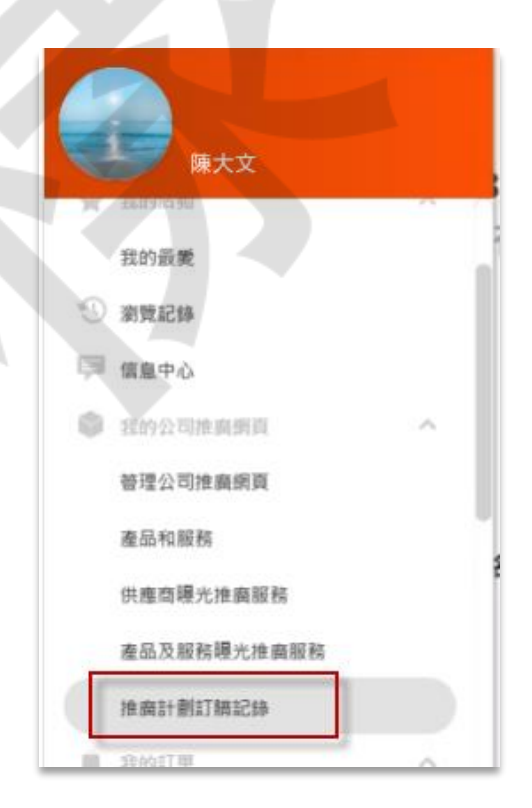

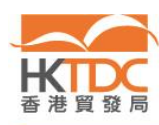

步驟 4: 截取「我的推廣計劃訂購記錄」頁面,包括你的推廣計劃的生效日期和到期日。

|     | 貿發網採購     |            |      |             |             |        |        |
|-----|-----------|------------|------|-------------|-------------|--------|--------|
|     | 我的推廣計<br> | 罰訂購記錄<br>引 |      |             |             |        |        |
| t . | 聯絡銷售代表    |            |      |             |             |        |        |
| r l | 推廣計劃名稱 🚫  | 數量         | 訂購日期 | 生效日期 💭      | 到期日 🖕       | 付款狀態 ▼ | 計劃狀態 🔻 |
|     | 標準計劃      | 1          |      | 2020年01月01日 | 2021年12月31日 | 已付款    | 合約期已過  |
|     |           |            |      |             |             |        |        |
|     |           |            |      |             |             |        |        |
| 1   |           |            |      |             |             |        |        |
|     |           |            |      |             |             |        |        |
|     |           |            |      |             |             |        |        |
|     |           |            |      |             |             |        |        |
|     |           |            |      |             |             |        |        |
|     |           |            |      |             |             |        |        |
|     |           |            |      |             |             | Ť      |        |
|     |           |            |      |             |             |        |        |
|     |           |            |      |             |             |        |        |
|     |           |            |      |             |             |        |        |
|     |           |            |      |             |             |        |        |
|     |           |            |      |             |             |        |        |
|     |           |            |      |             |             |        |        |
|     |           |            |      |             |             |        |        |
|     |           |            |      |             |             |        |        |

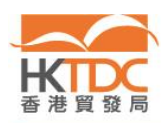

1